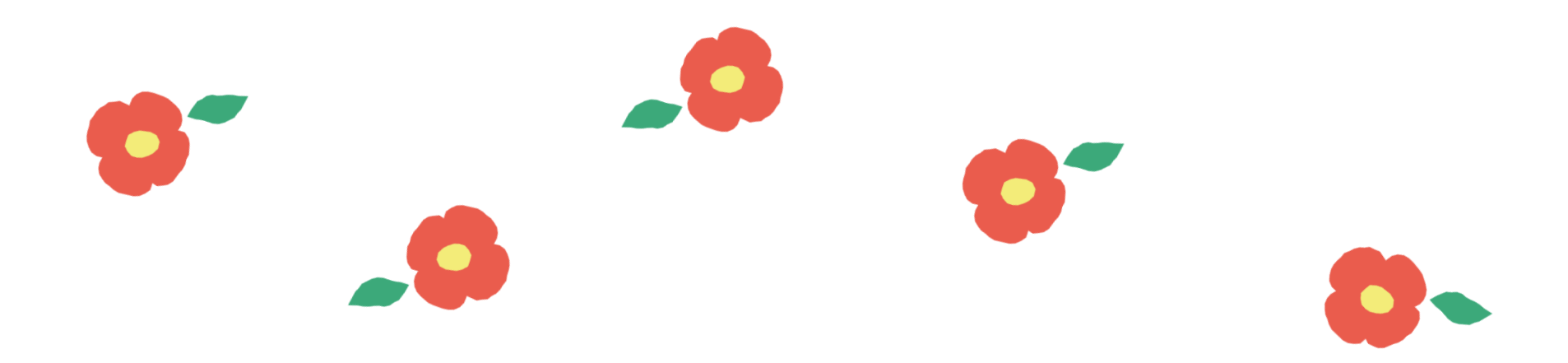

参加者マニュアル

## 2023(<sup>令和5)年度</sup> 医療安全支援センター 全国協議会

## 

医療の質・安全学会 医療安全支援センター 総合支援事業 運営事務局

# 視聴環境の準備

#### 2023年度 医療安全支援センター全国協議会

1)スマートフォン・タブレットで視聴される場合、Zoomアプリのインストールが必要です。 パソコンはブラウザでの視聴も可能です。

2)安定したネットワーク環境(有線での接続を推奨しております)

- 3)マイク機能内蔵のパソコン または前者がない場合にはUSBなどで 外部接続可能なマイクをご準備ください。
- 4) Zoomアプリ、またはブラウザが最新版になっていることをご確認ください。
- 5)全国協議会では参加者同士の交流を目的として、後半にグループワークを予定しております。 周囲からの音が入り、音声が聞きづらくなる可能性がある場合は、 ヘッドセットやイヤホンの使用するのをおすすめ致します。
- 6)Zoomが提供しているテストページから動作確認ができます。 全国協議会当日使用の環境にて事前に動作確認を行ってください。

https://zoom.us/test

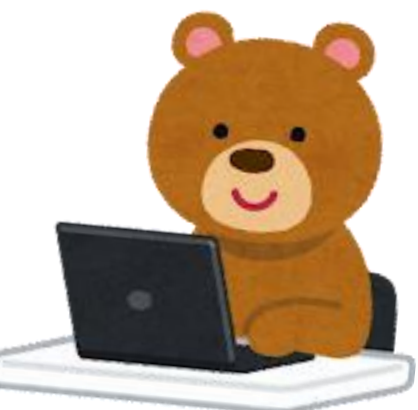

# 当日の参加方法

2023年度 医療安全支援センター全国協議会

参加申込時に登録頂きましたメールアドレスへ 当日Zoom URLを記載しましたメールをお送りしております。

医療の質·安全学会『全国協議会』 ミーティングID:813 6553 4215 <u>https://us06web.zoom.us/j/8136553</u>4215

Zoom URLよりアクセスをし、

ミーティングを起動

をクリックしてください。

3

順次入室が許可されます。

当日は開始30分前の12:30より入室可能となります

※当日限定で12:30~16:00までお電話でもお問い合わせができます。 配信会社サポートデスク(070-2474-3330)

※緊急ではないご連絡(欠席連絡も含む)については
 医療の質・安全学会 医療安全支援センター 総合支援事業 運営事務局
 <u>anzen-shien-inquiry@qshml.jp</u> までメールに てご連絡をお願いいたします。

当日の参加方法

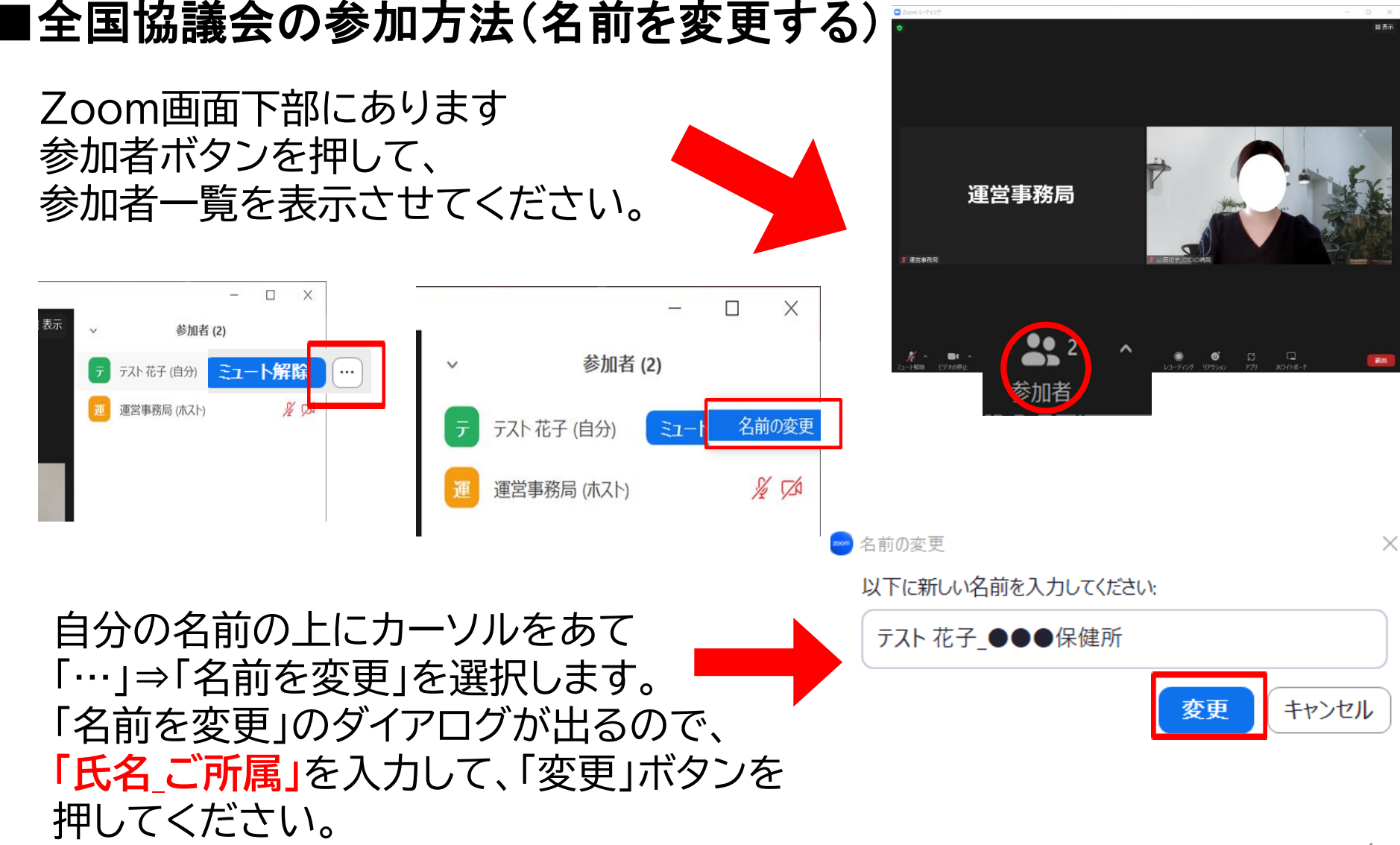

# **Zoom操作方法について**

### 2023年度 医療安全支援センター全国協議会

## 手上げ機能の使い方

音声による質疑応答を予定しております。 ご質問のある方は「リアクション」をクリックし、 表示される「 🎐 挙手」ボタンを押して下さい。

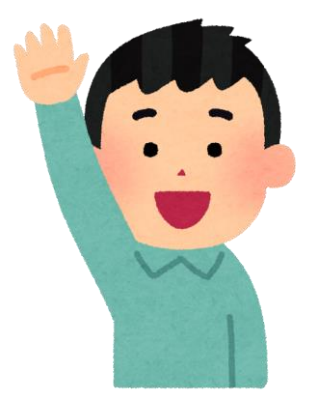

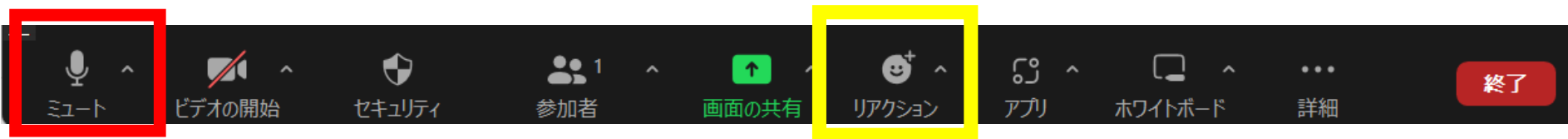

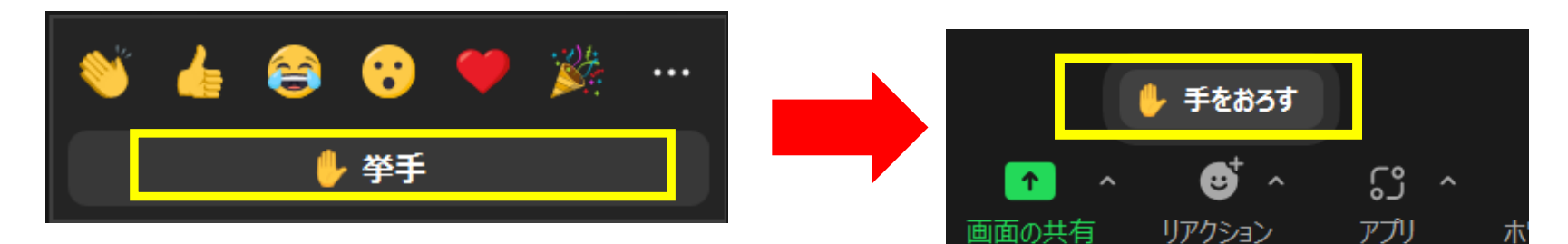

手をあげ、指名をされた方は<mark>音声をON</mark>にし 発言をしてください。 ※発言後は必ず音声をミュートに戻してくだ さい。

手を降ろす際は「 🎐 手をおろす」を クリックすると、画面に表示されていた 🎐 マークが消えます。

グループワークについて

### 事前にグループワーク資料を配布しております。

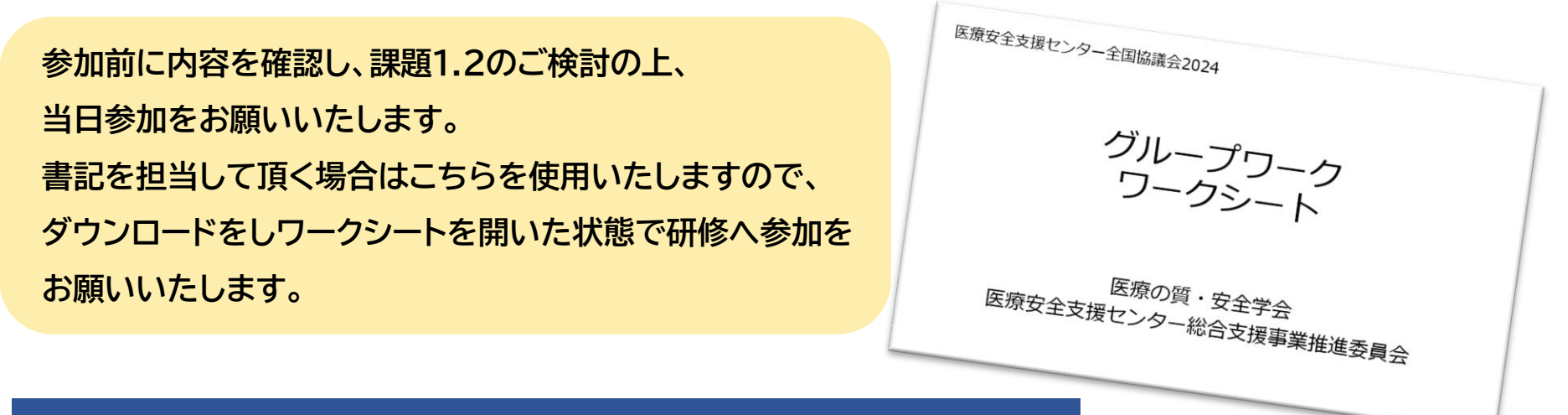

### グループワークの進め方について(予定:14:40-15:20)

- 1. グループ内で自己紹介(所属、氏名)を行ってください
- 2. 司会役(発表者)と書記役を決めてください
- 3. 司会役は、ワークシートの課題について、グループ内でディスカッションを行ってください
- 4. 書記役は、ワークシートに検討結果を記入してください
- 5. ディスカッションでは、参加者各自が発言できるよう配慮をお願いします
- 6. 発言を肯定的に受け止め「批判しない」「辱めない」「名指ししない」ことを心がけてください
- 7. 不明な点等あれば、ファシリテーターが各グループをラウンドしますので、その際に尋ねてください

グループワークについて①

●メインの会議室から参加者を別々のルーム
 (=ブレイクアウトルーム、分科会室ともいう)に分割いたします。
 ●それぞれのブレイクアウトルームは独立しているため、参加者は他のブレイクアウトルームでの会話内容を視聴することはできません。

ブレイクアウトルーム開始時に 自動的にそれぞれのお部屋へと移動となります。 ※参加者様の操作の必要はございません

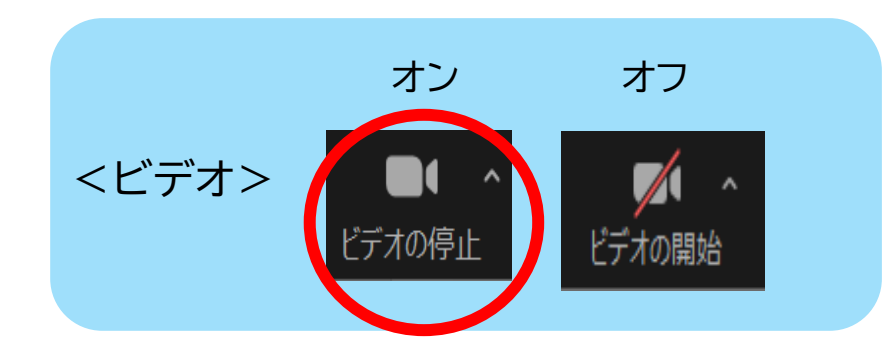

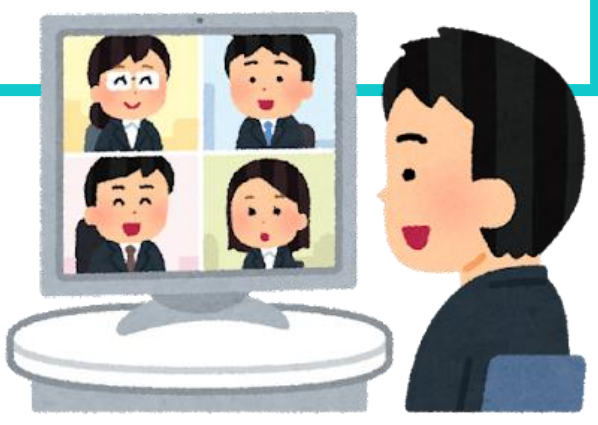

※グループワーク時にはお顔が見える状態、 ビデオがオンになっていることを確認してください。

グループワークについて(2)

### ブレイクアウトルーム中もZoomの操作方法は同じです。 下記注意事項をご確認ください。

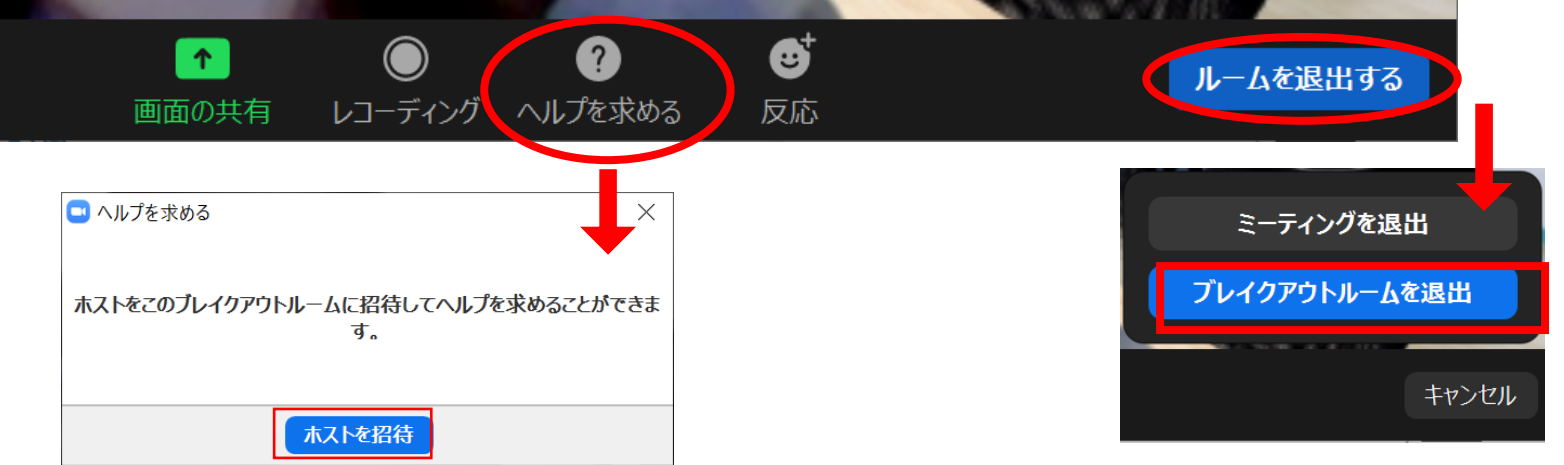

①質問があるときや緊急で連絡が取りたい場合 は、操作パネルの「ヘルプを求める」から「ホスト を招待」してください。 ②「ルームを退出する」から「ブレイクアウト ルームを退出」することも可能ですが、基本 的に退出するタイミングは運営事務局側で 操作しますので、使用をしないようにお願 いいたします。

| ゴレークアウト セッション 1 Zoom ミーティング |                            |  |  | $\times$ |
|-----------------------------|----------------------------|--|--|----------|
| 0                           |                            |  |  | رم<br>۲  |
|                             | 連営事務局から主員へ:連営事務局からのお知らせぐり。 |  |  |          |
|                             |                            |  |  |          |

③ブレイクアウトルーム利用中の運営事務局からのお知らせについては、画面上部に表示されます。 10秒程度で自動で消えますので、表示された場合はすぐにご確認ください。

Zoomトラブルについて①

トラブル対応例

### 1. 動きが遅い、あるいはZoomにログインができない

・入室開始時(12:30予定)は回線が混み合う可能性がございます。 しばらく時間をあけてからアクセスしてください。

### 2. 音声のトラブル 音声が聞こえない、自分の声が届かない

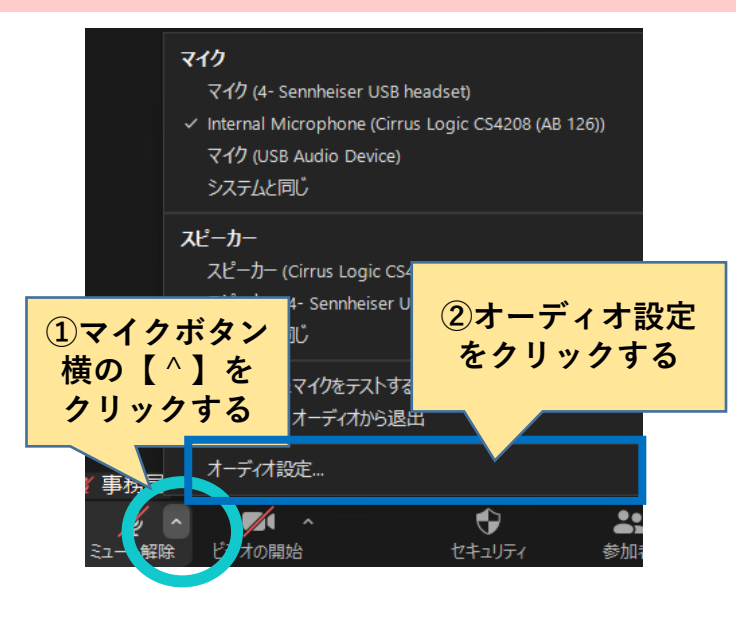

| ■ 設定            | ×                                                                                                    |  |
|-----------------|----------------------------------------------------------------------------------------------------|--|
| ⊙ 一般            | スピーカー                                                                                                    |  |
| 🖸 ビデオ           | スピーカーの スピーカー (4- Sennheiser USB headset) 、                                                                |  |
| ∩ オーディオ         | 出力レベル:<br>音量:                                                                                             |  |
| 画面の共有           | ○ 別のオーディオ デバイスを使用して、着信音を同時に鳴らします                                                                          |  |
| 💭 Fhyl          | ব্দগ                                                                                                    |  |
| S zoom 連携アプリ    | マイクのテスト Internal Microphone (Cirrus Logic CS4208 (AB 12 、)<br>入力レベル                                       |  |
| 🖪 背景とフィルター      | 音量: 4 4)                                                                                                  |  |
| 💿 レコーディング       |                                                                                                    |  |
| 2 วีอวา–ม       | <ul> <li>育 景雅首を抑制 詳細情報</li> <li>○ 自動</li> <li>○ 低 (かすかな背景雅音)</li> <li>○ 中程度 (コンピュータのファン、ベンのタッフ</li> </ul> |  |
| 11 統計情報         |                                                                                                    |  |
| 回 キーボード ショートカット | <ul> <li>○ 「1」2 (コンピューアのアアア、 ○ 0777)</li> <li>○ 高 (タイプ音、犬の吠え声)</li> </ul>                                 |  |
| アクセシビリティ        | 音楽とプロフェショナル オーディオ                                                                                         |  |
|                 |                                                                                                    |  |

オーディオ設定で使用するオーディオ の選択や音量の調整が出来ます。

## Zoomトラブルについて②

2023年度 医療安全支援センター全国協議会

## トラブル対応例

- 3.音声が時々飛ぶ、通信が不安定
- ・(通信量を減らす)一旦、ビデオをoffにしてください。
- ・(パソコンの処理能力を増やす)パソコンに負荷のかかっているプログラムが あれば、閉じてください。また、ブラウザの不要なタブを閉じてください。

4.画面がフリーズしてしまった、途中でZoomが切れてしまった

・再度Zoomに入室をし直すようお願いします。

※ネットワーク通信が不安定の状態だと、ブレイクアウトルームに振り分けられる際に Zoomから自動的に退出してしまう場合もございます。

その際は再度Zoomに入室をして頂きます様お願い致します。

**全国協議会へのお問い合わせ** 医療の質・安全学会 医療安全支援センター総合支援事業 事務局(<u>anzen-shien-inquiry@qshml.jp</u>)